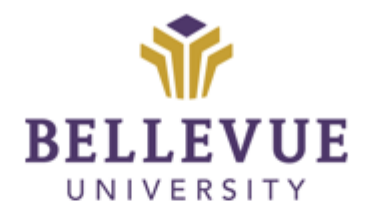

# DESIGN & DEVELOPMENT OPERATIONS

## COURSE READINESS REVIEWS

Version IV

#### LEARNING OBJECTIVES

Upon completion of this training manual, users will be able to:

- ✓ Locating the database
- ✓ Accessing the database
- ✓ Reviewing Cohort Courses
- ✓ Trad CC List
- ✓ Exceptions

| TABLE OF CONTENTS      |    |
|------------------------|----|
| LEARNING OBJECTIVES    | 1  |
| OVERVIEW               | 3  |
| ACCESSING THE DATABASE | 3  |
| LOCATING REVIEWS       | 4  |
| REVIEWING COURSES      | 6  |
| TRADITIONAL REVIEWS    | 8  |
| CC List – by college:  | 8  |
| EXCEPTIONS             | 9  |
| VERSIONS               | 10 |
| DISCLAIMER             | 10 |

#### OVERVIEW

Traditional Course Reviews are conducted four times a year. These Course Reviews fall into the Snapshot Process.

#### ACCESSING THE DATABASE

- **1.** Open the SHARED DRIVE
- 2. Click on CHIEF ACADEMIC OFFICER (CAO)
- 3. Click on COURSE REVIEW REPORTS
- 4. Click on UPDATED DATABASE\_V1
- 5. Right click on UPDATED REVIEWS\_V#.ACCDR
  - a. Identified by Ops Specialist
- 6. Click on COPY

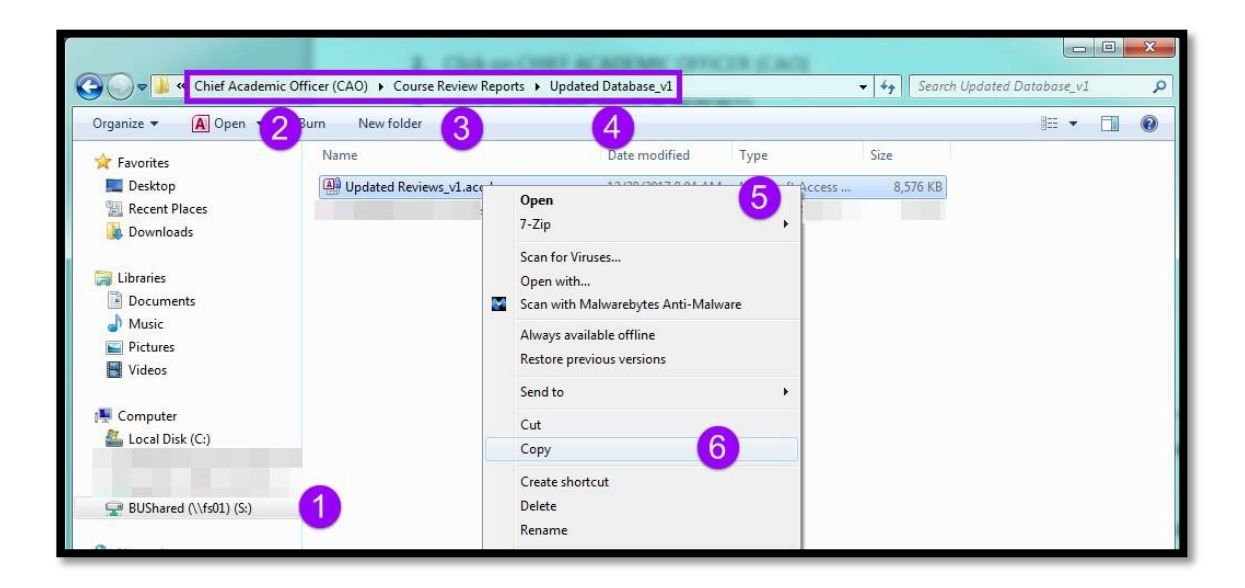

7. On your desktop, right click and click PASTE

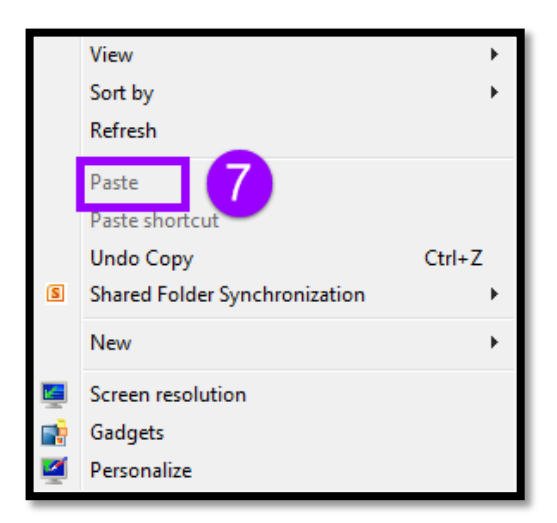

#### LOCATINGREVIEWS

8. Double click on the DATABASE that was saved to your desktop in Step 7

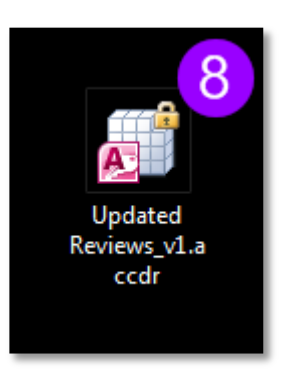

9. Locate TYPE of review that needs to be done

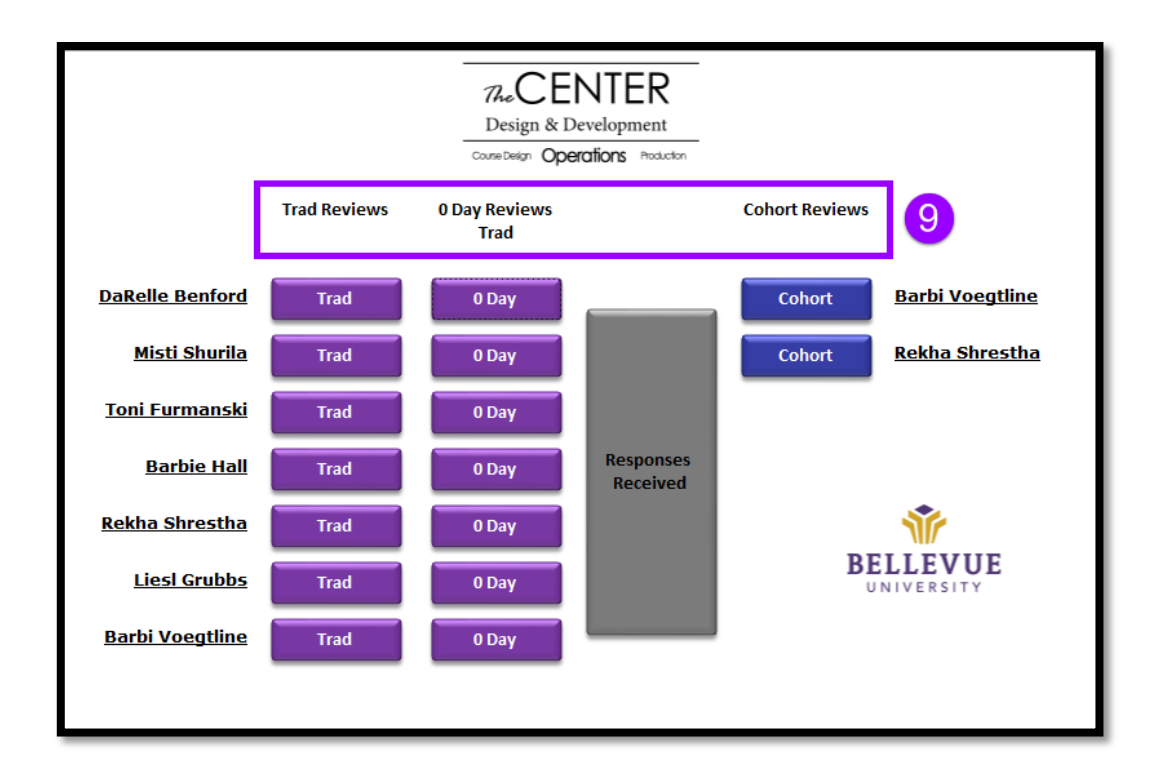

### 10.

S2P, Former AI Programs, and Cohorts are all grouped together within the 'Cohort Reviews' buckets.

The checklist between Cohort and Trad are now the same.

**11.** Click on your BUCKET

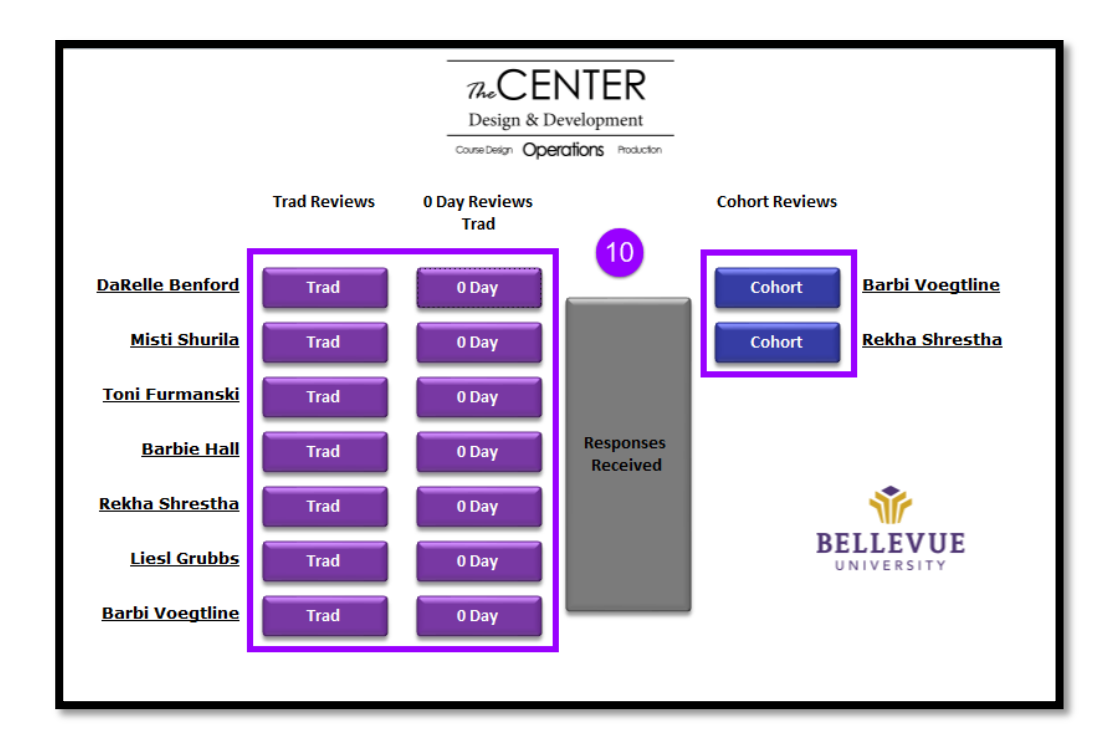

#### REVIEWINGCOURSES

12. Fill out the items at the TOP of the checklist

| Course Reviewer<br>Course Status                        | Program Director<br>Initial Review Date | 11 |
|---------------------------------------------------------|-----------------------------------------|----|
| Course Reviewer<br>Course Status<br>Initial Review Date | Responsible Party<br>Adjunct Manager    | 11 |

- 13. The right-hand side of the screen will show the COURSE DETAILS
  - a. If the INSTRUCTOR is not showing in the database, you can type in this field based on what BLACKBOARD shows.

| FFPS                                                                                                    | 418 X301             |  |
|----------------------------------------------------------------------------------------------------|----------------------|--|
| СОВ                                                                                                    | 2185                 |  |
| Instructor                                                                                                    | Christopher Bergeron |  |
| Location                                                                                                    | Online               |  |
| Туре                                                                                                    | Cohort               |  |
| Start Date                                                                                                    | 1/1/2018             |  |
| <ul> <li>Initial Review Completed</li> <li>Initial Review has Issues/Concerns</li> <li>Has Issues</li> <li>No Issues</li> </ul> |                      |  |
| Home 12                                                                                                    |                      |  |

#### 14. Utilize the DROP DOWN percheck

#### a. Make sure each check has a status (drop down) assigned

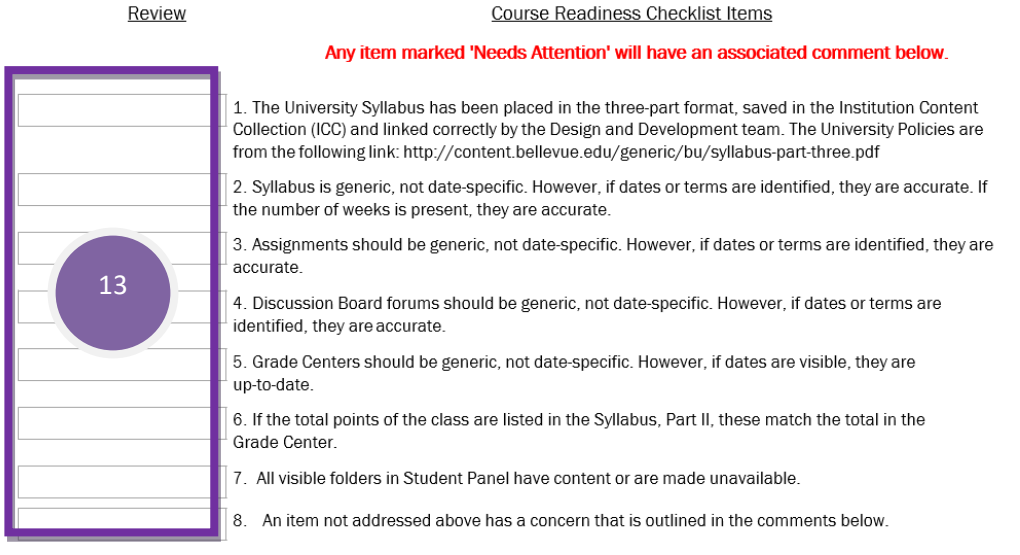

Any item marked 'Needs Attention' will have an associated comment below.

15. Utilize the DROP DOWN percheck

**16.** For any NEEDS ATTENTION item, there should be a COMMENT left below detailing what is wrong and what should be done to fix the issue.

| O        |  |
|----------|--|
| Comments |  |
|          |  |
|          |  |

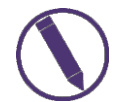

In regards to the SYLLABUS checkpoint, #2: If the <u>CORRECT</u> Part I is *not* loaded into the course, please follow these steps:

- Check the folder in ICC
  - If it is there, check to ensure Misti Shurila loaded it by utilizing the 360 view
- If Misti loaded it into ICC, bring in the correct Part I into the course
   Edit item>Search ICC
- If Part I is NOT in the ICC, CC Misti Shurila on the Course Review email

#### TRADITIONALREVIEWS

CC List – by college varies EXCEPTIONS

Cross-listed Course Syllabi

Total points possible

715 pts. \*\*\* please note the grade center total points at the beginning of the term states 745 pts, but I will drop the lowest discussion and MBC grade at the end of the term.

#### VERSIONS

| Version | Date      | Developer    | Description of Changes                      |
|---------|-----------|--------------|---------------------------------------------|
| 1       | 12282017  | Liesl Grubbs | Course Review Update Tutorial Created       |
| 2       | 2272018   | Liesl Grubbs | Added Content – Trad, Exceptions            |
| 3       | 692021    | Liesl Grubbs | Updated Process                             |
| 4       | 007062022 | Ben Brocker  | Removal of two checkpoint items per Mary H. |

#### DISCLAIMER

Process for this Training Manual is outlined using Mozilla Firefox browser; screen captures may vary if utilizing a different browser but the steps are the same.

#### **Copyright © Bellevue University. All rights reserved.**

No part of this publication may be reproduced, stored in a retrieval system or transmitted in any form by any means—electronic, mechanical, photocopy, scan, recording, or any other—without the express prior written permission of Bellevue University and Design and Development.